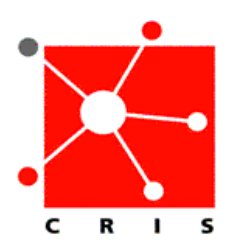

## Notification of Surgical Pathology Results

## Background:

There is a new functionality in CRIS to notify prescribers and nurses via email when a new surgical pathology result is posted in CRIS. At the time the new **Surgical Pathology** orders are entered, up to ten providers (usually the attending surgeon and up to nine prescribers/nurses) can be chosen for notification.

The recommended process is as follows:

• Verify a provider's email address in CRIS (this should occur at any time prior to placing a **Surgical Pathology** order): In order to make sure you **and** other members of your team can receive notification of results, please first check to confirm email addresses are listed in CRIS and may be chosen as part of the **Surgical Pathology** order form.

Note: Verification of a particular provider needs to occur only once.

• Entering a Surgical Pathology order: remember to select the desired providers to receive notification in the **Provider to Notify** field on order form.

## 1. Verifying a provider's email address in CRIS:

- Select the Order Entry Worksheet.
- Using Manual Entry, type Surgical Pathology.
- Open the **Surgical Pathology** order form.
- Select the curved arrow on the right side of the **Provider to Notify** field.

| Specimen #39:                         | 2    | Specimen #40          | 04 |    |
|---------------------------------------|------|-----------------------|----|----|
| Specimen #41:                         | 2    | Specimen #42          | 9  | í. |
| Specimen #43.                         | 2    | Specimen #44          | 9  |    |
| Specimen #45:                         | 2    | Specimen #46:         |    |    |
| Specimen #47:                         | 2    | Specimen #48          | 2  | 1  |
| Specimen #49:                         | 2    | Specimen #50:         | R  | 1  |
| Requestor Name                        | best | Requestor Phone Paper | *  |    |
| Provider to notify<br>[select button] |      | Provider Email        | ~~ |    |
|                                       |      |                       |    |    |
|                                       |      |                       |    |    |

This will display the **Prescriber/provider Selector** window.

• In the **Provider Name** field, type the first letters of desired provider's name.

| IngUnit   |                        | Provider Norse<br>br | Emoil                        |  |
|-----------|------------------------|----------------------|------------------------------|--|
| rase sele | ect up to ten of a 5   | and providers.       |                              |  |
| Select    | OrgUnit                |                      | Enal                         |  |
| - C )     | NINDS                  | Brady, Rorcoe D      | robrady@codon.nih.gov        |  |
| C )       | NCH0 .                 | Brady, Shella M      | bradyo@enal.nh.gov           |  |
| E )       | Nursing                | Bracwell, Tawana R   | braceve@@exail.nih.gov       |  |
| 0.1       | NCI                    | Bratulavsky, Germady | bratslag@exail.nih.gov       |  |
| C 1       | NDCR                   | Braun, Allen Fl      | trauna@ridtdinh.gov          |  |
| - C +     | NODK.                  | Braun, Michelle J    | nicheleb@vitia.riddk.nih.gov |  |
| E 1       | Nursing                | Breads, Jerevier L   | breads/@mail.nh.gov          |  |
| D 1       | Nursing                | Evenholtz, Roger     | dverholz@eual.cc.nh.gov      |  |
| E 1       | NHL81                  | Brenneman, Cynthia L | dt179@mh.gov                 |  |
| Γ,        | NHLEI                  | Elementary Cynthia L | cb179(Brih gov               |  |
| E 1       | Nuting                 | Billante, Beth       | 10nBante@mail.cc.mh.gov      |  |
| E 1       | Nutring                | Briones, Colazon     | cbriones@mail.cc.nh.gov      |  |
| E 1       | Nurring                | Broberg, Knote       | kbroberg@vih.gov             |  |
| C 1       | Nursing                | Bronley, Sue A       | bronieyo@esal.nh.gov         |  |
| E 0       | Office of the Director | Bronson, Kather C    | kbronson@mail.cc.nih.gov     |  |
| F )       | NÉ)                    | Brooks, Brian P      | BlooksB(Breal nih gov        |  |
| E 1       | NDDK.                  | Brooks, Pamela G     | brook spg@nddk.nh.gov        |  |
|           | ininun.                | Summ Dakanna I       | ADD-Rock and                 |  |

- If the provider name is included in the list, the email address is listed in CRIS. However, if the name does **not** display, the following action is required:
  - For prescribers: contact **Credentialing Services** at 301 496-5937 and provide the name and email address.
  - For nurses: contact **CRIS Support** at (301) 496-8400 and provide the name and email address.
- 2. Entering a Surgical Pathology order:
  - Select Order Entry Worksheet.
  - Using Manual Entry, type **Surgical Pathology**.
  - Open the **Surgical Pathology** order.

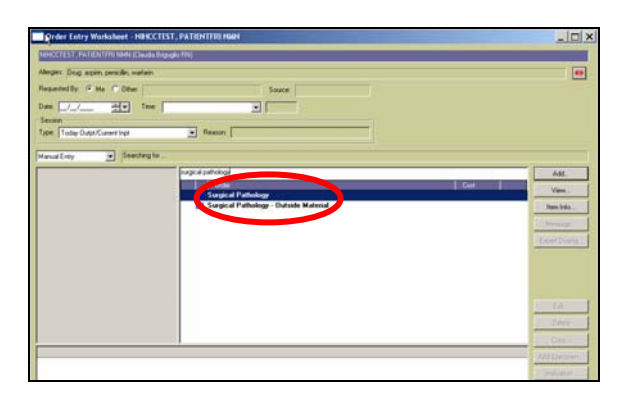

- Complete required fields (\*).
- Select curved arrow in the right side of the **Provider to Notify** field.

| appendix and a                    | 10 | abarrante and               | 30 |
|-----------------------------------|----|-----------------------------|----|
| Specimen #29                      | 9  | Specimen #30                | 2  |
| Specimen #21                      | 2  | Specinen #32                | 2  |
| Specimen #33                      | 2  | Specimen IE34               | 8  |
| Specimen #35:                     | 2  | Specimen #36                | 9  |
| Specimen #37                      | 2  | Specimen #30                | 2  |
| Specimen #39                      | 9  | Specimen #40                | 9  |
| Specimen 841                      | 2  | Specimen B42                | 2  |
| Specimen #43                      | 2  | Specimen #44                | 2  |
| Specimen #45                      | 2  | Specimen #49                | 2  |
| lpecimen 842                      | 2  | Specimen 842                | 8  |
| Specimen #49                      | 및  | Specimen #50:               | 9  |
| equestor Name (rest               |    | Requestor<br>Flores Reserve |    |
| tovider to notify [select button] |    | Provider Email              |    |

The **Prescriber Selector** window displays.

• In the **Provider Name** field, type in the first letters of the last name of the provider to whom notification of results are to be sent.

| r  | fieldig | (                        | Provider Norm<br>br    | Email                     |  |
|----|---------|--------------------------|------------------------|---------------------------|--|
| Ne | 050 54  | electup to ten of the in | d providers.           |                           |  |
|    | Select  | OrgUnit                  | The identicante        | Enal                      |  |
|    | -       | NINDS                    | Brady, Hoscole D       | ndsrady@codon.nih.gov     |  |
|    |         | NOID                     | Biady, Sheila M        | bradpr@mail.nh.gov        |  |
|    |         | Naring                   | Biarreal, Tamana R     | branvelit@wal.nk.pov      |  |
|    |         | NO                       | Bratslavsky, Gennady   | brahlag@mail.nih.gov      |  |
|    |         | NDCR                     | Braun, Allen Ri        | braunal@vedod.nh.gov      |  |
|    |         | NCOK.                    | Braun, Michele J       | micheleb@enta.nid@.mh.gov |  |
|    |         | Nuting                   | Breads, Jernite L      | treadu@mail.nih.gov       |  |
|    |         | Nuring                   | Brenholtz, Roger       | drenitokz@exal.cc.rel.pov |  |
|    |         | NHL81                    | Brenneman, Cymbia L    | cb179kSmh.gov             |  |
|    |         | NHLBI                    | Biermentian, Cynthia L | cb179/Shih.gov            |  |
|    |         | Nursing                  | Dillarite, Beth        | bbrillante@mail.cc.mh.gov |  |
|    |         | Nursing                  | Briones, Corazon       | cbrionest@mail.cc.rxh.gov |  |
|    |         | Nursing                  | Broberg, Knitle        | kbroberg/Binih gov        |  |
|    |         | Nursing                  | Bromiey, Sue A         | bronleys@exal.nih.gov .   |  |
|    |         | Office of the Director   | Bioncon, Kathe C       | kbronson@inal.cc.nih.gov  |  |
|    |         | NE)                      | Brooks, Brian P        | Brook oB (Small reh gov   |  |
|    |         | NEOK                     | Brooks, Panela G       | brookupg@niddk.nih.gov    |  |
|    |         | ANTAIN .                 | Record Debusers I      | 4.90-/Back and            |  |

• Select the desired name by selecting the appropriate checkbox.

| gUnit  |                             | Provider Name<br>br  | Email                         |   |  |
|--------|-----------------------------|----------------------|-------------------------------|---|--|
|        | de et un la lan et the link | ut esse útere        |                               |   |  |
| Select | DraUnit                     | ProviderName         | Email                         |   |  |
|        | NINDS                       | Brady, Roscow D      | robudu@codon nih gov          | - |  |
|        | NICHD                       | Brady, Sheila M      | bradys@mail.nih.gov           |   |  |
|        | Numing                      | Braswell, Tawana B   | braswellt@mail.nih.gov        |   |  |
|        | NCI                         | Bratslavsky, Gennady | bratslag@mail.nih.gov         |   |  |
|        | NIDC                        | Braun, Allen R       | brauna@nidcd.nih.gov          |   |  |
|        | NIDOK                       | Braun, Michelle J    | michelleb@intsa.niddk.nih.gov |   |  |
|        | Nursie                      | Breads, Jennifer L   | breadsi@mail.nih.gov          |   |  |
|        | nor ing                     | Brenholtz, Roger     | rbrenholtz@mail.cc.nih.gov    |   |  |
|        | NHLBI                       | Brenneman, Cynthia L | cb179i@nih.gov                |   |  |
|        | NHLBI                       | Brenneman, Cynthia L | cb179@nih.gov                 |   |  |
|        | Nursing                     | Brillante, Beth      | bbrillante@mail.cc.nih.gov    |   |  |
|        | Nursing                     | Briones, Corazon     | cbriones@mail.cc.nih.gov      |   |  |
|        | Nursing                     | Broberg, Kristie     | kbroberg@nih.gov              |   |  |
|        | Nursing                     | Bromley, Sue A       | bromleys@mail.nih.gov         |   |  |
|        | Office of the Director      | Bronson, Kathie C    | kbronson@mail.cc.nih.gov      |   |  |
|        | NEI                         | Brooks, Brian P      | BrooksB@mail.nih.gov          |   |  |
|        | NIDDK                       | Brooks, Pamela G     | brockspg@niddk.nih.gov        |   |  |
|        | NICHD                       | Droven Debases I     | della Parile and              |   |  |

Note: The provider's email will automatically display in the **Email** field when you select the desired provider name.

• Repeat this process to notify additional care provider(s). A total of 10 care providers may receive notification.

Note: The attending surgeon should be included as one of the ten providers.

- Click **OK** to return to the surgical pathology order.
- Then click **Submit**.
- 3. What to do when you receive an email notification that the results are available in CRIS.

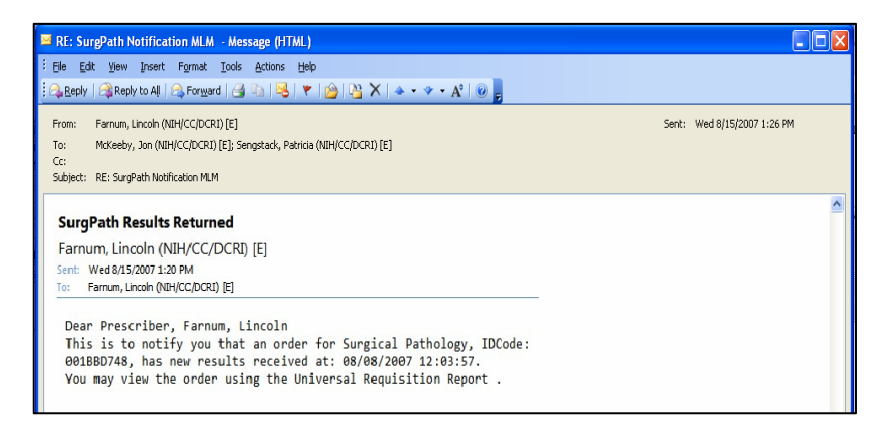

- Write down the IDCode listed found in the email.
- Log onto CRIS and have IDCode ready to enter in CRIS.

• Select the **Printer** icon.

| NIHCCTEST, PATIENTERI NWN                                                         | - Sunrise Clinical               | Manager                             |                   |                       |                                                             |                    |             |                |               |               |                             |                 | - 8                  |
|-----------------------------------------------------------------------------------|----------------------------------|-------------------------------------|-------------------|-----------------------|-------------------------------------------------------------|--------------------|-------------|----------------|---------------|---------------|-----------------------------|-----------------|----------------------|
| e Registration Edit View GoTo A                                                   | ctions Preferences               | Tools Help                          |                   | /                     |                                                             |                    |             |                |               |               |                             |                 |                      |
| < iii 🕨 🔘 🖉 🚱 🤇                                                                   | <b>५ इ 🕑 ४</b>                   | * 🕫                                 |                   | 31                    | 🧐 🔛 😰 👣                                                     | ) × <sup>[ii</sup> | ŝ↓          | 』;             | **            | 8 🗐 💈         | 9 📑                         |                 |                      |
| NINCCTEST, PATIENT<br>COCADRE                                                     | FRINMN                           |                                     | Unrevi            | 43-4<br>iewed All     | -07-3/0711052142<br>orgios Zem                              | 59<br>skova,       | Marin       | aS             |               | Prot 91-0     | 35y (08/01/19<br>00-0117 D0 | 972)<br>DB:1972 | Male<br>Aug01        |
| stient List Orders Besuits Patient Jri                                            | lo Summary Docum                 | ents Flows                          | heets C           | linical Summa         | v/                                                          |                    |             |                |               |               |                             |                 |                      |
| ument List CADR                                                                   |                                  | • Selec                             | t All Pati        | orita                 | 9 Visit[s] Save Se                                          | lected P           | alier/s.    |                |               |               |                             |                 |                      |
|                                                                                   | Assigned<br>Location             | Visit<br>Type                       | Visit<br>Stat     | Temporary<br>Location | Provider                                                    | Check<br>Orde_     | Flag<br>New | Unack<br>Alefs | New<br>Repul. | New<br>Orders | To Sign                     | New<br>Do.      | Admittin             |
| NIHCCTEST, PATIENTBMC MIS                                                         | CC-CADRE                         | Inpatient                           | ADM               |                       | Matinez, Pedro E                                            | 10                 |             |                |               |               | *                           |                 | 91-CC-01             |
| NIHCCTEST, PATIENTCCC TEST                                                        | CC-CADRE                         | Outpatient                          | ADM               |                       | Levine-Ross, Judith                                         | 1                  |             |                |               |               | *                           |                 |                      |
| NIHOCTEST, PATIENTERI NMN                                                         | CC-CADRE                         | <b>Outpatient</b>                   | ADM               |                       | Zenskova, Marina S                                          |                    |             |                |               |               | V                           |                 | 91-00-01             |
| NIHOCTEST, PHARMA NMN                                                             | CC CADRE                         | Inpatient                           | ADM               |                       | Luxenberg, Steven                                           | 1                  |             |                |               |               |                             |                 | 87-CC-00             |
| NIHOCTEST, PHARMR NMN                                                             | CC CADRE                         | Inpatient                           | ADM               |                       | Luxenberg, Steven                                           | 10                 |             |                |               |               |                             |                 | 90-00-01             |
|                                                                                   |                                  | _                                   |                   |                       |                                                             | _                  |             | _              |               |               |                             | -               | 92.00.01             |
| NIHOCTEST, PHARMC ADULT                                                           | CC-CADRE                         | Inpatient                           | ADM               |                       | Luxenberg, Steven                                           |                    |             |                |               |               |                             |                 | 320000               |
| NIHOCTEST, PHARMC ADULT<br>NIHOCTEST, PHARMD ADULT                                | CC-CADRE<br>CC-CADRE             | Inpatient<br>Inpatient              | ADM<br>ADM        |                       | Luxenberg, Steven<br>Luxenberg, Steven                      | p.                 |             | _              |               |               | *                           |                 | 93-00-00             |
| NIHOCTEST, PHARMC ADULT<br>NIHOCTEST, PHARMD ADULT<br>TEST, PATIENT LAB INPATIENT | CC-CADRE<br>CC-CADRE<br>CC-CADRE | Inpatient<br>Inpatient<br>Inpatient | ADM<br>ADM<br>ADM |                       | Luxenberg, Steven<br>Luxenberg, Steven<br>Luxenberg, Steven | р<br>р<br>р        | X           |                |               | *             | *                           |                 | 93-00-00<br>81-N-001 |

• Select the **Report Category** of **Result Reports**; select **Result Report by OrderID**.

| Report Selection                                                                                                    |                      |      | ×     |
|----------------------------------------------------------------------------------------------------|----------------------|------|-------|
| Report Ca 69<br>TEST** Result Report by Order<br>ECLP Patient Result Report - List<br>ECLP Patient Result Report - List<br>ECLP Patient Result Report Schedult<br>Patient Report for a list<br>Result Report for a list<br>Result Report for a list<br>Result Report for a list<br>Result Report for a list<br>Result Report Scheduled | vry: Results Reports |      |       |
| Print Preview                                                                                                    | Options              | Help | Close |

- Select **Options**. The **Report Submission Information** window displays.
- Enter the IDCode (found in your email notification) in the **Place Order ID Here** >>> field.

| Report Submissio    | n Information                     | × |
|---------------------|-----------------------------------|---|
| Parameters Subm     | ission Distribution               |   |
| Report Name:        | NIH_V_resappl_OrderID             |   |
| Instructions:       |                                   |   |
|                     |                                   |   |
| Selection Uniteria: |                                   |   |
|                     | Place OrderID Here >>>* 001XSY262 |   |
|                     |                                   |   |
|                     |                                   |   |
|                     |                                   |   |
|                     |                                   |   |
|                     |                                   |   |
|                     |                                   |   |
|                     |                                   |   |
|                     | Print Preview Cancel Help         |   |

• Select **Preview**.

The desired results will display for your review.

Any questions – please contact your SAC (Surgical Administrative Committee) representative.